## Harper College

## Paying In Full – Unresolved Payment Plan Balance

| Go to the Harper College website                                                                                                    |                                  | http://goforward.harpercollege.edu/                                                                                                    |                                                                                                    |                         |                    |
|----------------------------------------------------------------------------------------------------|----------------------------------|----------------------------------------------------------------------------------------------------|----------------------------------------------------------------------------------------------------|-------------------------|--------------------|
| Click on the 'MyHarper' link at the top,<br>and log into your MyHarper Portal                                                                                |                                  | HOME MYHARPER BLACKBOARD CALENDAR LIBRARY FACULTY & STAFF CONTACT US                                                                                                    |                                                                                                    |                         |                    |
| Click on the 'Finances' icon                                                                                                    |                                  | FINANCES                                                                                                    |                                                                                                    |                         |                    |
| Click on th                                                                                                    | ne 'Online Payments' icon        | ONLINE PAYMENTS                                                                                                    |                                                                                                    |                         |                    |
|                                                                                                    | ake a Payment' in the red<br>box |                                                                                                    | CREDIT SPRING 2020 Payment Plan Actio                                                                                                    | AMOUNT DUE              | E<br>)             |
| Click on 'M                                                                                                    |                                  |                                                                                                    | Past Due - There is a past due balan<br>Make a Payme                                                                                                    | ice of \$362.20.<br>ent |                    |
| Click on the radial for "Pay Full past<br>due balance", and then click the 'Next –<br>Payment Method' button                                                 |                                  | Past Due Payment A past due balance of Scheduled Payment. Past Due Payment Pay FULL past due t Pay PARTIAL past du Automatic payment Payments Due With 0 66 Apr 2020 - Payme Other Payment Opti Full Term Balance of Other Amount | (\$362.20 is owed. You must pay this balance in full before<br>Your payment will be applied to Nelnet fees first.<br>Dalance of \$362.20 Details<br>tue balance<br>in 30 Days<br>ent - \$151.10<br>\$513.30<br>Cancel Next - Payme | making a                | IT AMOUNT \$362.20 |
| Choose either 'Bank Account' or 'Credit<br>/ Debit Card'<br>-and then-<br>Enter the billing information details click                                        |                                  | Payment Method<br>Bank Account<br>Credit / Debit Card                                                                                                    |                                                                                                    |                         |                    |
| (You may save a payment profile before continuing)                                                                                                    |                                  |                                                                                                    | Institution Amount                                                                                                    | \$1,515.00              |                    |
| Click the 'Authorize Payment' button<br>and print your Payment Receipt for your<br>records                                                                   |                                  |                                                                                                    | Authorize                                                                                                    | Payment                 |                    |
| For any questions contact the Business Office at:<br>Phone:847.925.6880<br>Email: <u>businessoffice@harpercollege.edu</u><br>On Campus: Building A, Room 214 |                                  |                                                                                                    |                                                                                                    |                         |                    |